# COMMENT ACCEDER A MON ENT ?

Mme Roisin et Mme Lefèvre Référentes TICE du collège Jean Fernel referenttice0601471Y@ac-amiens.fr

### 1-Par éduconnect

Dans la barre d'adresse du moteur de recherche, saisir educonnect.education.gouv.fr

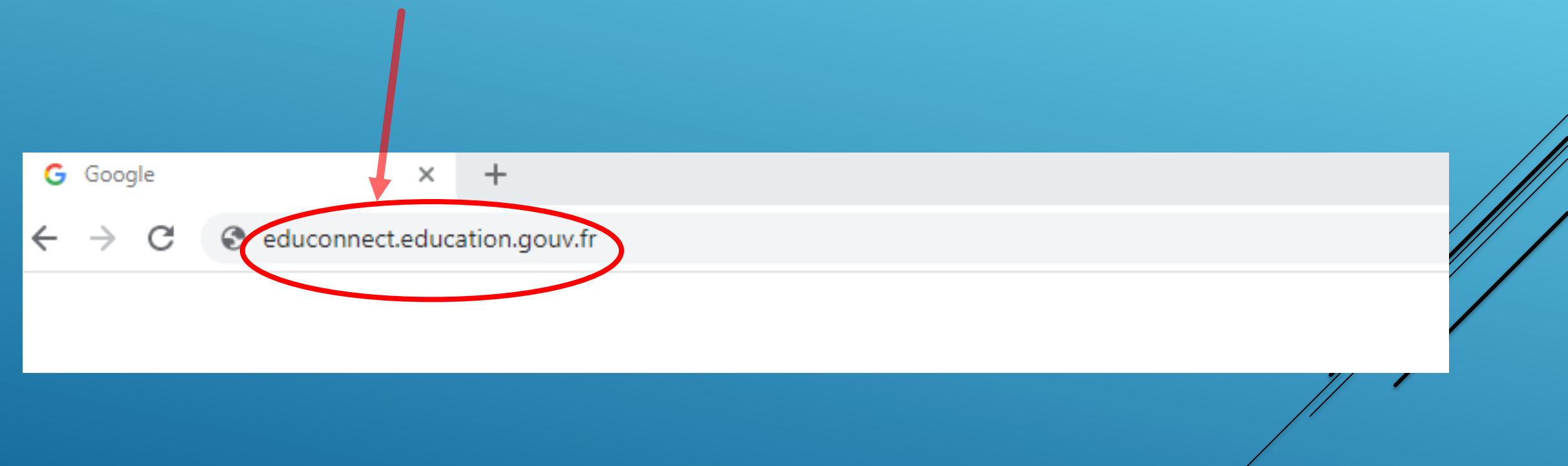

### **Sélectionner le profil :**

MINISTÈRE DE L'ÉDUCATION NATIONALE, DE LA JEUNESSE ET DES SPORTS

#### ÉduConnect

Un compte unique pour les services numériques des écoles et des établissements

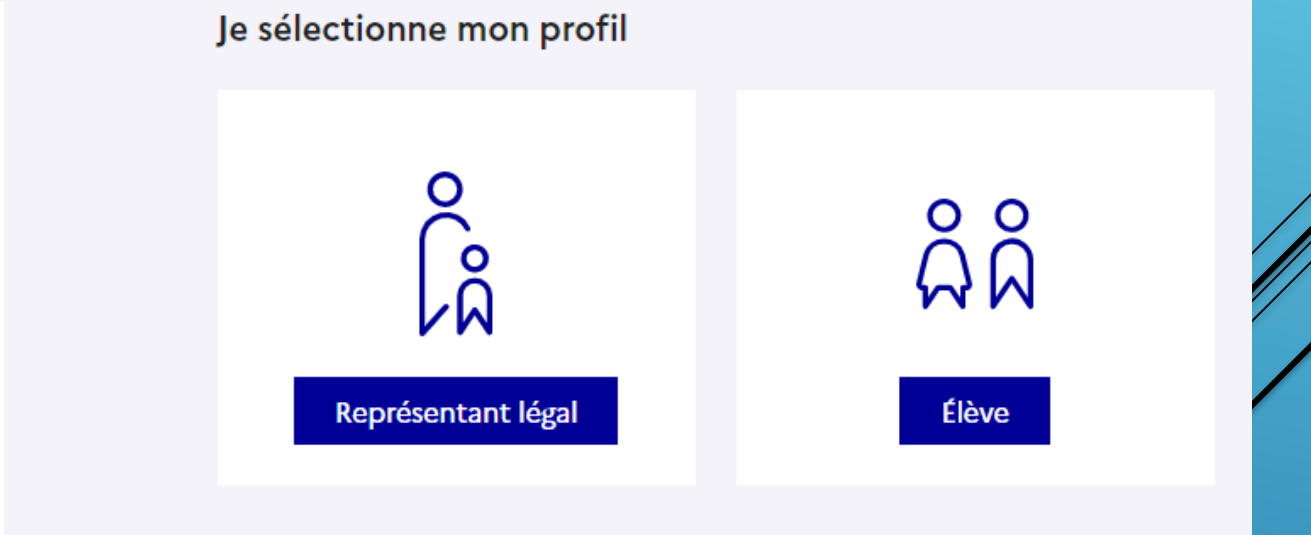

#### Le compte ÉduConnect peut donner accès :

• aux démarches en ligne, comme la fiche de renseignements, la demande de bourse, etc ;

- à l'espace numérique de travail (ENT) ;
- au livret scolaire.

## L'identifiant EDUCONNECT est de la forme : **m.nom35**

(initiale du prénom.nom de famille)

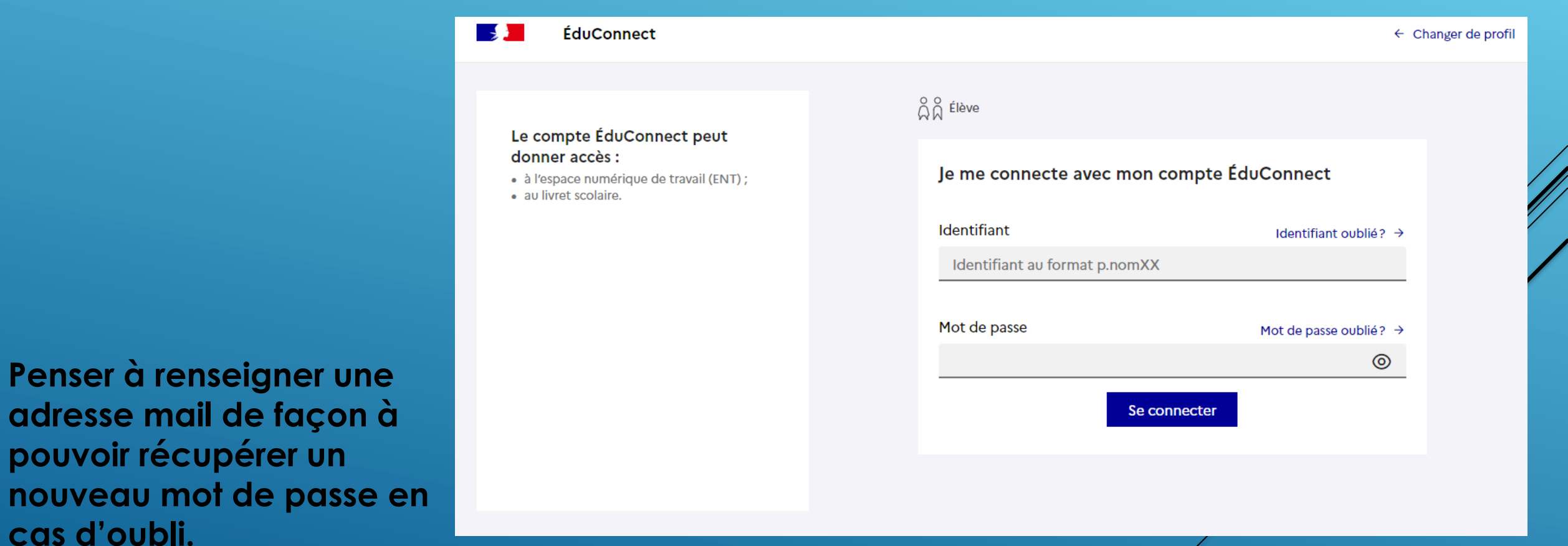

Accueil Mes services

NATIONALE ET DE LA JEUNESSE

MINISTÈRE DE L'ÉDUCATION

lahosi Agabar Nutau)

#### Fil des évènements

Aucun évènement à venir.

### Vous avez un ou plusieurs enfants scolarisés à l'école élémentaire, au collège ou au lycée...

Prénom - NOM

8 . . . . . .

#### Vos services en ligne sont dans le menu Mes services.

Scolarité

V Services

Retrouvez sur le portail Scolarité Services toutes les informations dont vous avez besoin pour suivre la scolarité et réaliser rapidement certaines démarches en ligne.

Vous pouvez par exemple...

Dès l'école élémentaire :

- · Consulter le livret du CP à la 3e et télécharger notamment les diverses attestations présentes
- Si votre enfant entre en 6e : l'inscrire dans son collège (s'il propose le service)

#### A partir du collège :

- · Vérifier vos informations personnelles ainsi que celles de votre enfant et, si besoin mettre à jour vos données (adresse, téléphone, courriel, etc.)
- Faire une demande de bourse
- Suivre la phase d'orientation en fin de 3e
- ...d'autres services peuvent être proposés par l'établissement de votre enfant

Progressivement, le portail Scolarité Services s'enrichira de nouvelles fonctionnalités pour faciliter votre quotidien.

Vos services en ligne sont dans le menu Mes services.

#### Une question, besoin d'aide ?

Assistance 👼

Mon compte 
Se déconnecte

### Choisissez l'onglet : « Mes services »

| MINISTÈRE<br>DE L'ÉDUCATION<br>NATIONALE<br>ET DE LA JEUNESSE<br>Jane<br>Aguer<br>Jane                     | Scolarité<br>V Services                                                                                                    | 8 m-t-                                                                                                    | 한   ③ Mon compte   급 Se déconnecter                                              |  |
|----------------------------------------------------------------------------------------------------|----------------------------------------------------------------------------------------------------|----------------------------------------------------------------------------------------------------|----------------------------------------------------------------------------------|--|
| Accueil Mes services                                                                                       |                                                                                                    |                                                                                                    |                                                                                  |  |
| Mes service                                                                                                | es                                                                                                    |                                                                                                    | (2)                                                                              |  |
| <ul> <li>○ Actualités</li> <li>□ Livret scolaire<br/>du CP à la 3e</li> <li>Accéder à l'ENT [2]</li> </ul> | Message de l'établiss<br>Bienvenue sur le portail de service er<br>Ce service vous permettra d'effectue<br>collège et l'affectation en lycée.<br>La campagne de bourse a lieu du 1er<br>En cas de besoin ,vous pouvez sollici<br>service gestion ou par mail à l'adress<br>Bien cordialement,<br>La frincipale<br>Mme I. BARATTE<br><u>ATTENTION :</u> Pour vous connecter à<br>https://connexion.enthdf.fr/ 🗗 | ement<br>n ligne pour votre enfant.<br>er facilement de nombreuses formal<br>septembre au 15 octobre 2021.<br>iter l'aide du collège par téléphone a<br>e gest.0601471y@ac-amiens.fr.<br><u>l'ENT</u> , cliquez sur le lien ci dessous | ités, tels que les demandes de bourses<br>10 03.44.50.51.69 auprès de Mme ROUGE, |  |
| Une question, besoin d'aide ?                                                                              |                                                                                                    |                                                                                                    |                                                                                  |  |
| С                                                                                                    | liquer sur                                                                                                    | le lien                                                                                                    | otor                                                                             |  |
|                                                                                                    | liquer sur<br>our vous (                                                                                                    | le lien<br>conne                                                                                                    | cter                                                                             |  |

à l'ENT du collège

Ce service vous permettra d'effectuer facilement de nombreuses formalités, tels que les demandes de bourses collège et l'affectation en lycée. La campagne de bourse a lieu du 1er septembre au 15 octobre 2021.

En cas de besoin ,vous pouvez solliciter l'aide du collège par téléphone au 03.44.50.51.69 auprès de Mme ROUGE, service gestion ou par mail à l'adresse gest.0601471y@ac-amiens.fr. Bien cordialement, La Principale Mme I. BARATTE

### 2-Par la plateforme de l'ENT HDF

### Dans la barre du moteur de recherche, saisir ent hdf

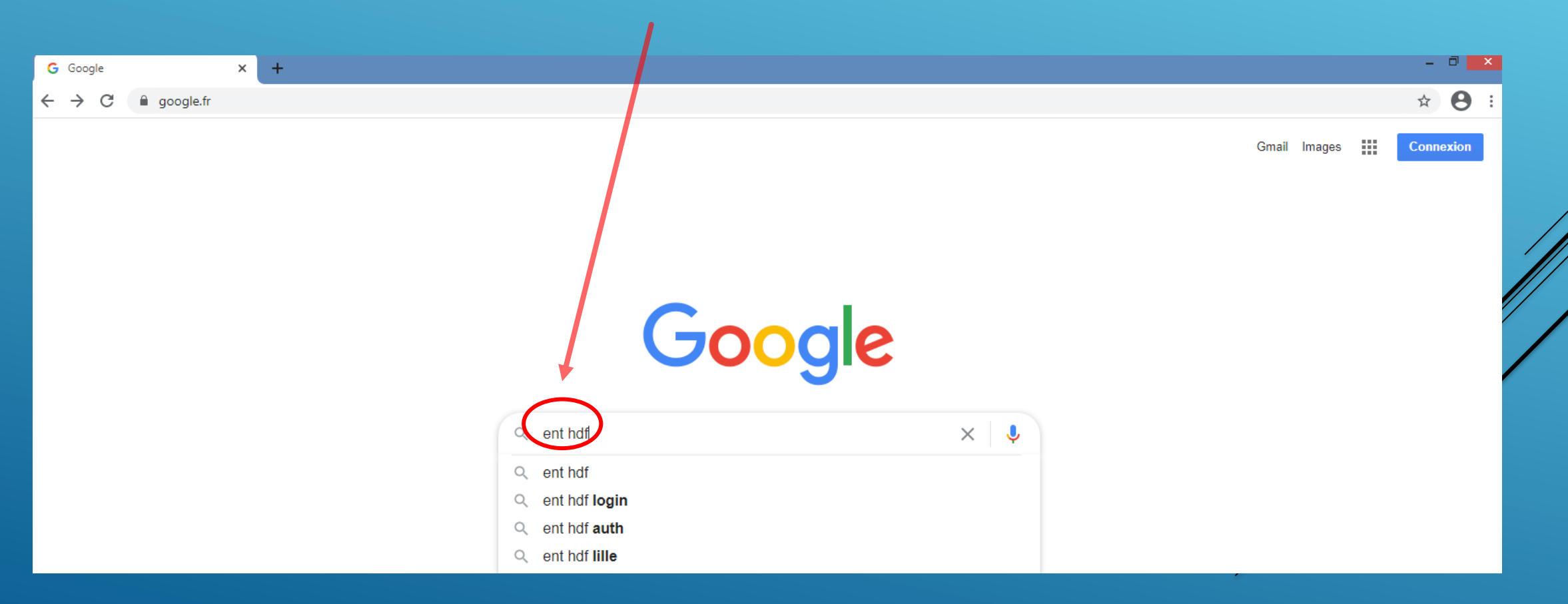

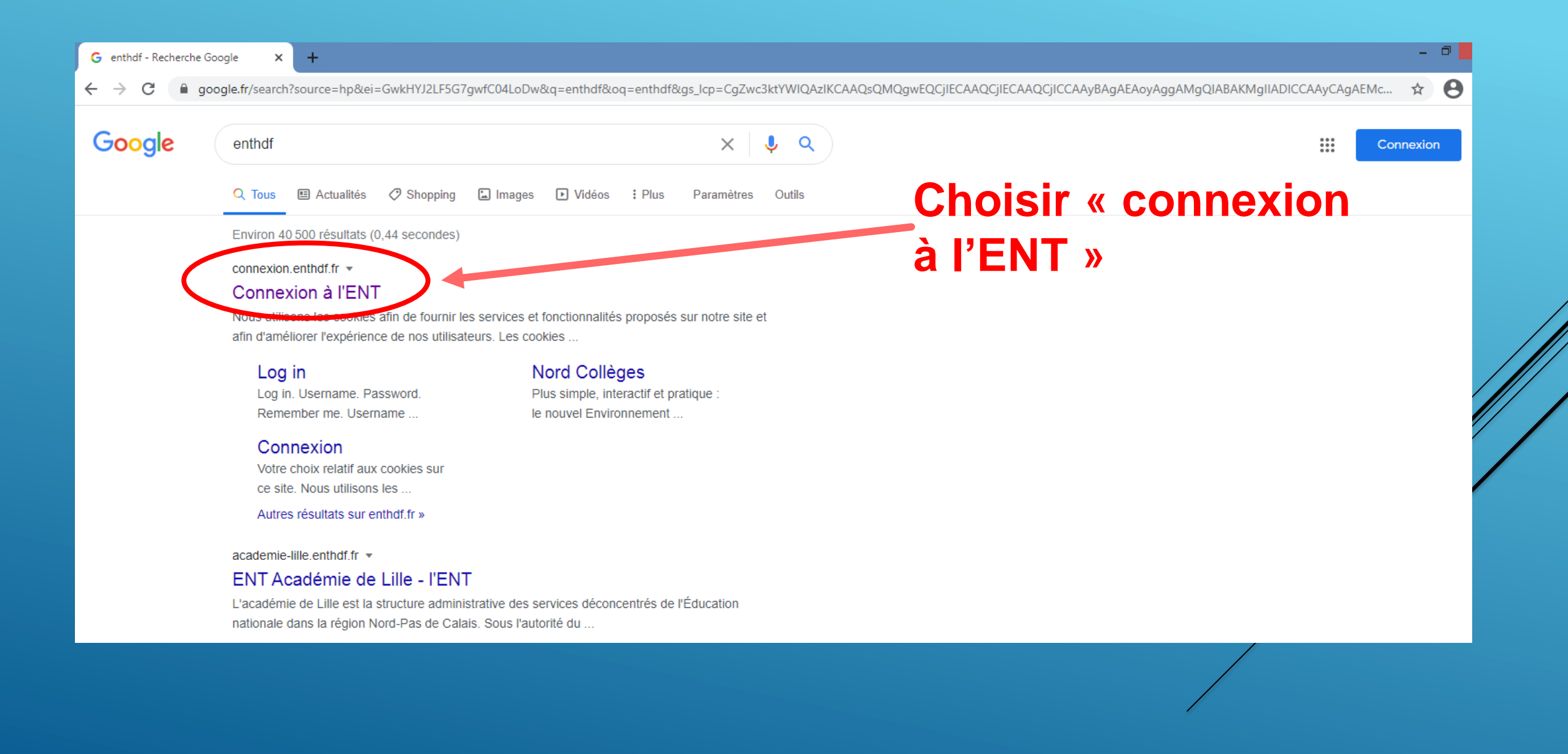

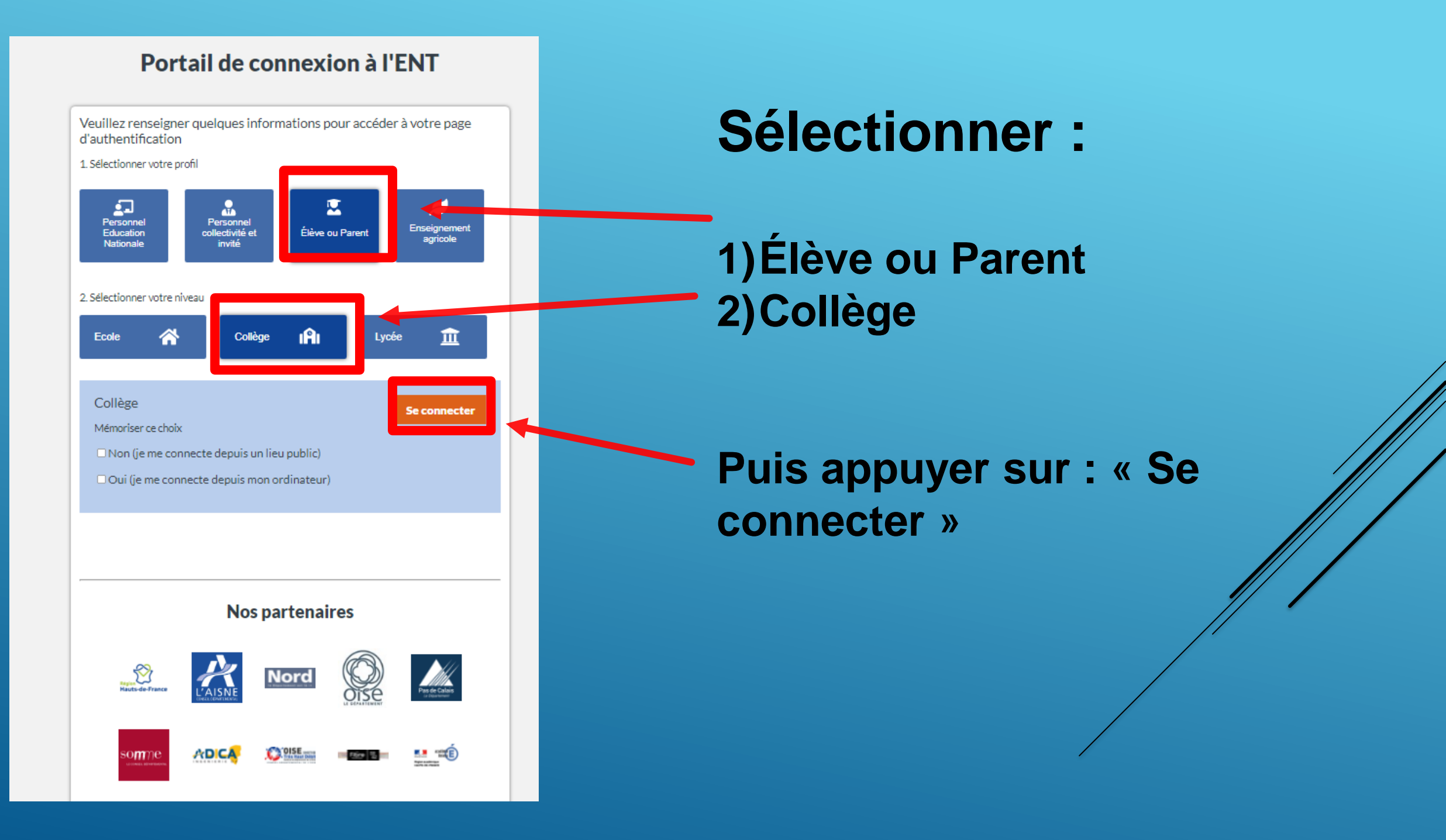

### **Sélectionner le profil :**

MINISTÈRE DE L'ÉDUCATION NATIONALE, DE LA JEUNESSE ET DES SPORTS

#### ÉduConnect

Un compte unique pour les services numériques des écoles et des établissements

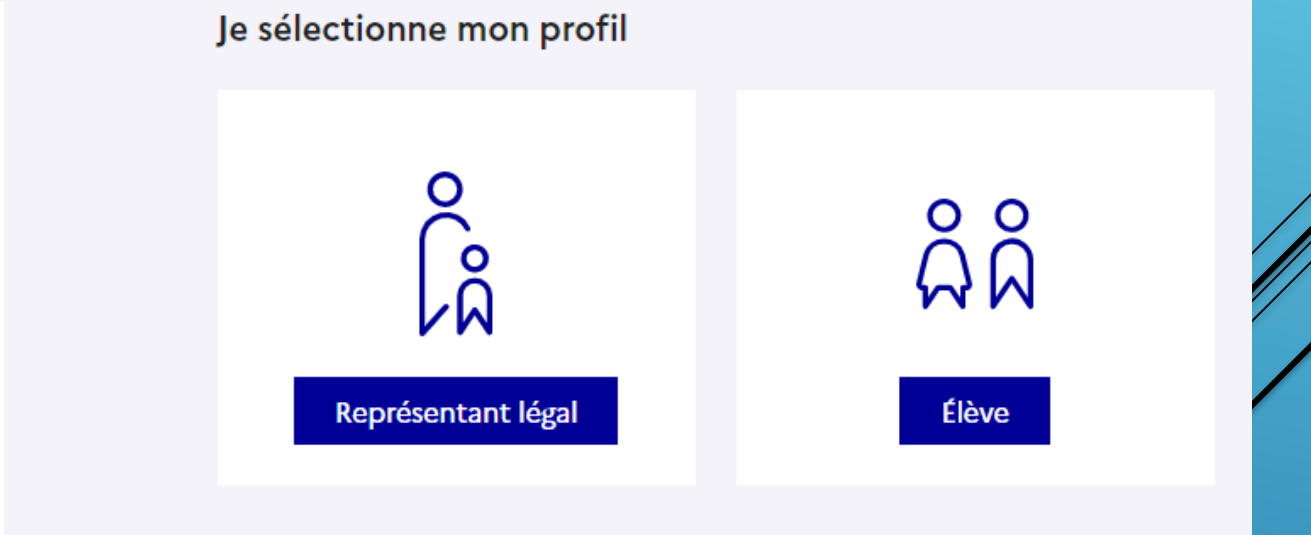

#### Le compte ÉduConnect peut donner accès :

• aux démarches en ligne, comme la fiche de renseignements, la demande de bourse, etc ;

- à l'espace numérique de travail (ENT) ;
- au livret scolaire.

## L'identifiant EDUCONNECT est de la forme : **m.nom35**

(initiale du prénom.nom de famille)

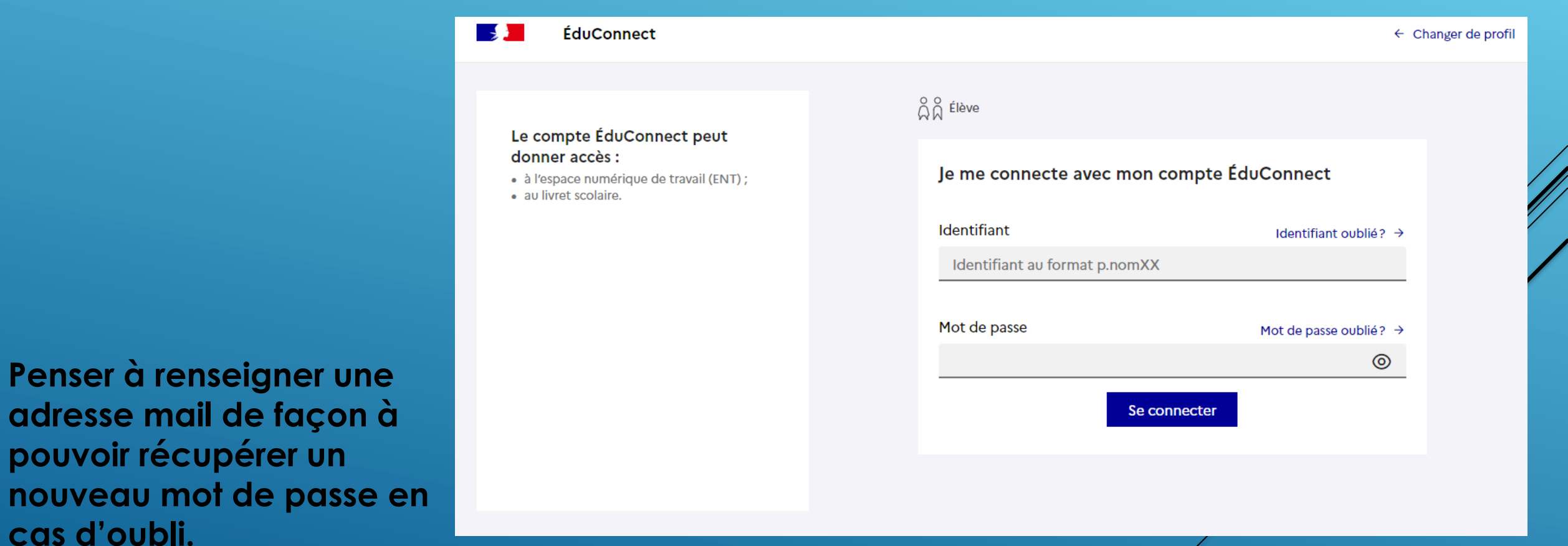

| ← → C a enthdf.fr/timeline/timeline                        |                                                                                                    |                 | © ☆ ≗ :      |
|------------------------------------------------------------|----------------------------------------------------------------------------------------------------|-----------------|--------------|
| ENT Hauts-de-France                                        |                                                                                                    | ଳ 👖 🌌 ୦ 🖉       | <u>ව</u> 🕘 😮 |
| Dictaphone<br>Faites nous entendre votre plus belle voix ! | Fil de nouveautés<br>Soyez acteur de votre vie collégienne !<br>Répondez à notre enquête sur l'ENT Hauts-de-France NEO et contribuez au développement de votre réseau social éducatif !<br>-> la participe                                        | PRO<br>Note 🔍 🏠 | *            |
| n<br>Démarrer l'enregistrement                             | Madame, Monsieur,<br>Veuillez désormais utiliser l'adresse suivante afin de vous connecter au site du collège.<br>https://Jean-fernel-clermont.ac-amiens.fr/<br>Ce site est mis à jour très régulièrement et contient de nombreuses informations. | Plus            | ×            |
| RSS                                                        | Bonne connexion à tous,<br>CLG JEAN FERNEL-CLERMONT                                                                                                    |                 |              |